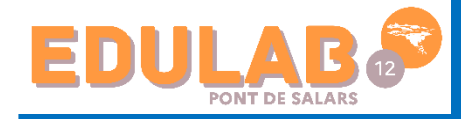

Déléguer l'authentification aux Espaces à un serveur CAS

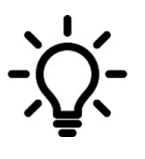

Ce document a pour objectif d'accompagner l'administrateur ENT et / ou les équipes de direction afin de mettre en place une délégation de l'authentification des utilisateurs. Cela permettra aux utilisateurs de se connecter à leur espace Pronote sans avoir à s'authentifier s'ils se sont déjà authentifiés via leur ENT.

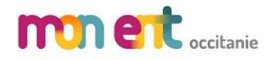

## 1. Se connecter à votre console d'hébergement

Pour ce faire vous aurez besoin de :

- Votre numéro d'hébergement
- Votre Mdp d'hébergement
- Votre dernier numéro de facture

| 4                                     | Console hébergement PR                                                         | DNOTE - 1.0.0.15           | (32bit) X                               |
|---------------------------------------|--------------------------------------------------------------------------------|----------------------------|-----------------------------------------|
| Configuration                         |                                                                                |                            |                                         |
| 🙆 Ac                                  | cès à votre cor                                                                | nsole (                    | d'hébergement                           |
| La gestion de l'hé<br>Pour y accéder, | bergement nécessite l'utilisation d'un<br>renseignez vos identifiants de conne | ne console d'ad<br>ixion : | fministration.                          |
|                                       | Numéro d'hébergement :<br>Mat de passe hébergement :                           | 0ù trouver ces in          | demations ?                             |
|                                       |                                                                                |                            | Se connecter à la console d'hébergement |

## 2. Déléguer l'authentification aux espaces à un serveur CAS

Cliquer sur le volet Pronote.net (1) puis sur l'onglet Déléguer l'authentification (2). Cocher Définir une délégation CAS (3).

| Adminis                                                                                                    | stration de F           | RONOTE.ne                              | el                |
|----------------------------------------------------------------------------------------------------|-------------------------|----------------------------------------|-------------------|
| Y Publier la base 😝 Non                                                                                                    | publiée   E             | Base : Base demo L                     | ivret scolaire 20 |
| Paramètres de publication                                                                                                    | Déléguer l'authenti     | fication                               | mètres de sécur   |
| Délé 3 uthentification                                                                                                    |                         |                                        |                   |
| Gestion des délégations                                                                                                    | — i                     | <u>2</u> j                             |                   |
| Définir une délégation CAS                                                                                                    |                         |                                        |                   |
|                                                                                                    | N 5                     |                                        |                   |
| Définir une délégation Ws-Federation                                                                                                    |                         |                                        |                   |
|                                                                                                    |                         |                                        |                   |
| Choix de la délégation en fonction de                                                                                                    | l'espace                |                                        |                   |
| Choix de la délégation en fonction de                                                                                                    | l'espace                |                                        |                   |
| Choix de la délégation en fonction de<br>Espaces                                                                                                    | l'espace                | egation d'authentific                  | cation            |
| Choix de la délégation en fonction de<br>Espaces                                                                                                    | l'espace<br>Délé<br>CAS | gation d'authentific<br>Ws-Federation  | cation<br>Aucune  |
| Choix de la délégation en fonction de<br>Espaces                                                                                                    | l'espace<br>Délé<br>CAS | egation d'authentific<br>Ws-Federation | Cation<br>Aucune  |
| Choix de la délégation en fonction de<br>Espaces<br>1 commune<br>Espace Direction<br>Espace Professeurs                                                                                                    | l'espace<br>Délé<br>CAS | gation d'authentific<br>Ws-Federation  | Aucune            |
| Choix de la délégation en fonction de<br>Espaces<br>1 commune<br>Espace Direction<br>Espace Professeurs<br>Espace Vie scolaire                                                                                | l'espace<br>Délé<br>CAS | gation d'authentific<br>Ws-Federation  | Aucune            |
| Choix de la délégation en fonction de<br>Espaces<br>1 commune<br>Espace Direction<br>Espace Professeurs<br>Espace Vie scolaire<br>Espace Parents                                                              | l'espace<br>Délé<br>CAS | egation d'authentific<br>Ws-Federation | Aucune            |
| Choix de la délégation en fonction de<br>Espaces<br>1 commune<br>Espace Direction<br>Espace Professeurs<br>Espace Vie scolaire<br>Espace Parents<br>Espace Accompagnant                                       | l'espace<br>Délé<br>CAS | Ws-Federation                          | Aucune            |
| Choix de la délégation en fonction de<br>Espaces<br>1 commune<br>Espace Direction<br>Espace Professeurs<br>Espace Vie scolaire<br>Espace Parents<br>Espace Accompagnant<br>Espace Elèves                      | l'espace<br>Délé<br>CAS | egation d'authentific<br>Ws-Federation | Cation<br>Aucune  |
| Choix de la délégation en fonction de<br>Espaces<br>1 commune<br>Espace Direction<br>Espace Professeurs<br>Espace Vie scolaire<br>Espace Parents<br>Espace Accompagnant<br>Espace Elèves<br>Espace Entreprise | l'espace<br>Délé<br>CAS | egation d'authentific<br>Ws-Federation | Cation<br>Aucune  |

(4) Cochez dans le tableau les Espaces concernés par la délégation. Pour pouvoir cocher la page commune, il faut que tous les Espaces soient cochés.

Remarque : l'activation de la délégation vaut à la fois pour le Client PRONOTE et pour les Espaces ; si jamais vous souhaitez désactiver celles des Espaces mais pas des Clients, ne décochez pas Définir une délégation CAS : cochez Aucune (délégation) dans le tableau pour tous les Espaces.

(5) Cliquez sur le bouton 🏁 à côté de Définir une délégation CAS pour le définir.

(6) Dans la fenêtre qui s'affiche, sélectionnez votre ENT dans le menu déroulant. S'il n'y figure pas, conservez la configuration manuelle et saisissez l'URL où s'exécute le serveur CAS. En-dessous s'affichent les URL d'authentification et de validation.

| Paramètres de publication Déléguer l'authentification                                                                                                    |                           |
|----------------------------------------------------------------------------------------------------|---------------------------|
| Déléguer l'authentification                                                                                                    | ^                         |
| Gestion des délégations                                                                                                    |                           |
| 🗹 Définir une délégation CAS 🏟 🗲 🖵 📕                                                                                                    |                           |
| Définir une délégation Ws-Federation                                                                                                    |                           |
| Définir une délégation CAS                                                                                                    | ×                         |
| 6 Paramètres d'identif                                                                                                    | fication des utilisateurs |
| Mon ENT : Atrium (Région Sud Provence-Alpes-Côte d'Azur)                                                                                                    |                           |
| URL du serveur CAS                                                                                                    |                           |
| https://www.atrium-sud.fr/connexion                                                                                                    |                           |
| Lien d'authentification : https://www.atrium-sud.fr/connexion/login?service=https:%2F%2FDEVsimuFR.index-education.net%2Fpronce                                                                | te%2F                     |
| Lien de validation : https://www.atrium-sud.fr/connexion/samlValidate?TARGET=https:%2F%2FDEVsimuFR.index-education.net%                                                                       | 2Fpronote%2F              |
| URL à communiquer au socle ENT :https://DEVsimuFR.index-education.net/pronote/**                                                                                                    |                           |
| Autoriser l'authentification directe par PRONOTE.net. URL à communiquer aux utilisateurs de PRONOTE pour une connexion directe :<br>https://DEVsimuFR.index-education.net/pronote/?login=true |                           |
|                                                                                                    |                           |
|                                                                                                    |                           |
|                                                                                                    | Annuler Valider           |

(7) Si vous souhaitez que les utilisateurs puissent également se connecter à leur Espace sans passer par l'ENT, cochez Autoriser l'authentification directe par PRONOTE.net.

Dans ce cas, les utilisateurs devront se connecter avec leur identifiant et leur mot de passe PRONOTE.

## 3. Importer les identifiants Pronote

Ensuite vous devrez importer dans l'ENT le fichier xml contenant l'identifiant PRONOTE des utilisateurs. Pour récupérer les identifiants PRONOTE pour l'ENT, connectez-vous ensuite au Client commande Imports/Exports > Socles ENT > Exporter les identifiants PRONOTE.